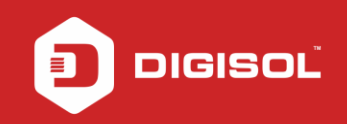

# HOW TO CONFIGURE YOUR DG-HR3420 FOR INTERNET ACCESS

# STEP 1: ACCESSING THE WEB CONFIGURATION PAGE INSIDE THE ROUTER

Open the configuration page of the router by typing http://192.168.1.1 in a web browser. We recommend this one time configuration to be done using Internet Explorer.

Enter the username as admin and password as 1234 and click on Login

| C 192.168.1.1/login.htm |                                              | Q¢ |
|-------------------------|----------------------------------------------|----|
|                         | Router Login                                 |    |
|                         | User Name: admin<br>Password:<br>Login Reset |    |
|                         |                                              |    |
|                         |                                              |    |

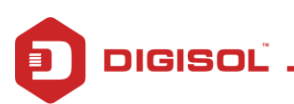

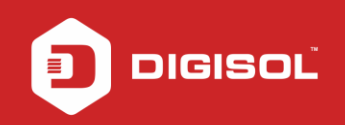

FAQs

### STEP 2: CONFIGURE THE ROUTER IN STATIC MODE

#### Click on Setup >WAN

Under WAN > Select WAN Mode as Static IP

Keep all the values provided by the ISP handy i.e. IP Address, Subnet Mask, Default gateway and DNS values.

| ← → C 🗋 193  | 2.168.1.1/index. | htm                                              |                                                                |                                                  |                                                        | 7 🔶                                               |
|--------------|------------------|--------------------------------------------------|----------------------------------------------------------------|--------------------------------------------------|--------------------------------------------------------|---------------------------------------------------|
|              | isc              | DĽ                                               |                                                                | DG-HR342(                                        | )                                                      | 300Mbps Wireless<br>3G Broadband Router           |
| Status       | Wizard           | Setup                                            | Advanced                                                       | Service                                          | Firewall                                               | Maintenance                                       |
| WAN<br>> WAN |                  | WAN Config<br>This page is use<br>PPPoE and PPPo | uration<br>d to configure the para<br>DA only is "Manual", the | meters for the WAN inte<br>"Connect" and "Discon | rface of your Ethernet Mo<br>nect" button will be enab | odem/Router. Note : When connect type of<br>Iled. |
| > 3G         |                  | WAN Mode:                                        | Sta                                                            | tic IP 🔻                                         | MTH                                                    | 1500                                              |
| LAN          |                  |                                                  |                                                                |                                                  |                                                        | 1500                                              |
| Wireless     |                  | IP Protocol:                                     | Ipv                                                            | 4/lpv6 ▼                                         | ·                                                      |                                                   |
|              |                  | WAN IP Settin<br>Local IP Addr<br>NetMask:       | igs:                                                           |                                                  | Remote IP Address:                                     |                                                   |
|              |                  | DNS Settings:<br>Attain DNS DNS 1:               | S Automatically                                                | Set DNS Manually DNS 2:                          | DNS 3:                                                 |                                                   |

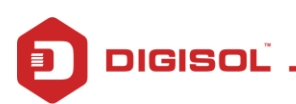

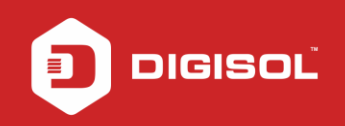

Enter the IP address, NetMask, Remote IP (default gateway) in the respective fields.

Under DNS settings > Select set DNS Manuall

Enter DNS1, DNS2

Under MAC Clone > Select MAC From PC

Click on Apply Changes

| • -> C 🗋 192.168.1.1/index.htm |                                                                  |                                                                                         | ۲ 🖒 |
|--------------------------------|------------------------------------------------------------------|-----------------------------------------------------------------------------------------|-----|
| WIREless                       | IP Protocol:                                                     | lpv4/lpv6 ▼                                                                             |     |
|                                | WAN IP Settings:                                                 |                                                                                         |     |
|                                | Local IP Address:<br>NetMask:                                    | 192.168.44.15         Remote IP Address:         192.168.44.254           255.255.255.0 |     |
|                                | DNS Settings:<br>Attain DNS Automatically<br>DNS 1: 172.18.0.200 | Set DNS Manually  DNS 2: 8.8.8.8.8  DNS 3:                                              |     |
|                                | MAC Clone:<br>Default MAC                                        | (ex. 00E086710502)<br>MAC from PC OMAC Manual                                           |     |
|                                | WAN Port Speed:                                                  | Auto Negotiation                                                                        |     |
|                                | IPv6 WAN Setting: 🛛 💝                                            |                                                                                         |     |
|                                | Apply Changes Refresh                                            |                                                                                         |     |

Router will reboot once the configuration settings are saved.

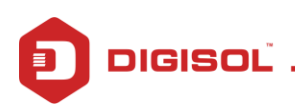

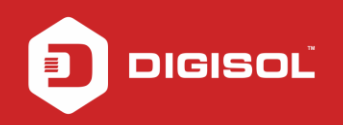

## **STEP 3: CHECKING INTERNET ACCESS**

## Click Status > Device Info

If you are successfully connected to the internet, you will get IP address Under Ethernet WAN Interface > Inside the IP Address and Gateway sections and DNS servers under DNS status.

| DIG                     | ISC    | DĽ                                                        |                                                       | DG-HR342                                                              | 300Mbps Wireless<br>3G Broadband Router |             |               |
|-------------------------|--------|-----------------------------------------------------------|-------------------------------------------------------|-----------------------------------------------------------------------|-----------------------------------------|-------------|---------------|
| Status                  | Wizard | Setup                                                     | Advanced                                              | Service                                                               | Firewall                                | Maintenance |               |
| Device_info Device_info |        | Wireless Ro<br>This page shows                            | uter Status<br>the current status and                 | some basic settings                                                   | of the device.                          |             |               |
| Statistics              |        | Alias Name<br>Uptime<br>Date/Time<br>Firmware Ver         | Alias Name<br>Uptime<br>Date/Time<br>Firmware Version |                                                                       | 44                                      |             |               |
|                         |        | LAN Configu                                               | ration                                                | 192.168.1.1                                                           |                                         |             |               |
|                         |        | Subnet Mask<br>IPV6 Address<br>DHCP Server<br>MAC Address | -                                                     | 206.206.206.0<br>fe80::217:7off:fe60:2<br>Enable<br>00:17:7C:60:2F:48 |                                         |             |               |
|                         |        | DNS Status<br>DNS Mode<br>DNS Servers                     |                                                       | Manual<br>172.18.0.200 192.168                                        | 8.221.1                                 |             |               |
|                         |        | IPv6 DNS Mo<br>IPv6 DNS Ser                               | de<br>rvers                                           | Auto                                                                  |                                         |             |               |
|                         |        | Ethernet WA                                               | .N Interfaces<br>Droute<br>Off                        | Protocol<br>STATIC IP                                                 | IP Address<br>192.168.44.15             | Gateway \$  | itatus<br>IIP |

Now verify the internet access through DG-HR3420 router.

If you are able to go online, you have successfully configured the router for internet.

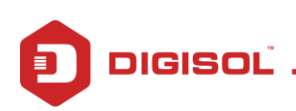